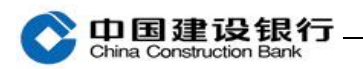

登录

| —, i | 首次登录   | 1 |
|------|--------|---|
| 二、=  | 非首次登录  | 3 |
| Ξ、;  | 其他登录方式 | 6 |
| 四、   | 退出登录   | 8 |

## 一、首次登录

1、打开企业手机银行客户端,点击首页右上角"登录"。

|                                          |          |      | ⊕ <u>¢</u>          | く返回              | 建行企业手机银行    |          |                          |  |  |
|------------------------------------------|----------|------|---------------------|------------------|-------------|----------|--------------------------|--|--|
| 欢迎来到企业手机银行                               |          |      |                     | 登录               | 标准版         | 注        |                          |  |  |
| 登录                                       |          |      | R I                 | <b>e</b>         | 客户号 手机号/用户名 |          |                          |  |  |
| 账尸查询                                     |          |      |                     | H-H              | 客户号 ~       | 请输入客户号   | 与企业网银客户号一致,<br>可登录企业网银查看 |  |  |
| ) (1) (1) (1) (1) (1) (1) (1) (1) (1) (1 | 代发       | 建财产品 | <b>主</b> 勇<br>即期结售汇 | <b>回</b><br>码上收付 | 20          | 请输入操作员代码 | 请输入企业网银操作员<br>代码         |  |  |
| 园                                        | <b>#</b> | to   | <b></b>             |                  | <b>E</b> t  | 请输入登录密码  | 请输入企业网银登录密<br>码          |  |  |
| 商户服务                                     | 善融商务     | 预约业务 | 研报资讯                | 更多               |             | 请输入验证码   | 成于                       |  |  |
|                                          |          |      |                     |                  |             |          |                          |  |  |
| 建行企业银行<br>微信小程序                          |          |      |                     |                  | 登录          |          |                          |  |  |
| 特色专区                                     |          |      |                     |                  | 及操作员代码      |          |                          |  |  |
|                                          | 小微金      |      |                     | 跨境服务             |             | —— 专项服:  | 务登录 ——<br>(xst0+) (rrs1) |  |  |
| 育页                                       | 分割       | 三版务  | ED                  | 灵的               | 商户          | ·服务 托管服务 | 飞驰e+ 飞驰e智                |  |  |

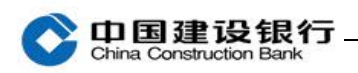

|                                                | 简体中文   繁体中文   English                                                                      | and a second second second | stafi |
|------------------------------------------------|--------------------------------------------------------------------------------------------|----------------------------|-------|
|                                                | MLIBITICALIZATION     客户号       A     客户号       ■     一       ●     操作员代码       ●     登录密码 |                            |       |
| ×0<br>(t<br>2)#<br>建行推出                        |                                                                                            | (?)<br>#2,055              |       |
| 本現社支持Pv6<br></td <td></td> <td></td> <td></td> |                                                                                            |                            |       |

2、弹出提示框是否绑定该设备。点击"绑定该设备"后,提示"绑定成功!",再点击"确定"即登录成功。

| く返回              | 建行企业手机银行             |                 | ΞQU                                          | 小微快贷             |             |                                                                                                    |                 |  |
|------------------|----------------------|-----------------|----------------------------------------------|------------------|-------------|----------------------------------------------------------------------------------------------------|-----------------|--|
| 标准版              |                      | 注册              | 1 ±.                                         | 主管               |             |                                                                                                    |                 |  |
| 客户号              | 手机号/用户名              |                 | <b>日</b><br>账户查询                             | (筆) 转账           | ŧ           | ¥<br>子对账                                                                                                    | <b>⊕</b><br>∄−∄ |  |
| 客户号 〜 Xi<br>より 9 |                      |                 | ) (美) (大) (大) (大) (大) (大) (大) (大) (大) (大) (大 | <b>羊</b> 子<br>代发 | (学) 理财产品    | (1) 見りません (1) 見りません (1) 見) (1) 見りません (1) 見) (1) 見りまtん (1) 見) (1) 見りまtん (1) 見) (1) 見) (1) (1) 見) (1) (1) 見) (1) (1) (1) (1) 見) (1) (1) (1) (1) (1) (1) (1) (1) (1) (1 | 码上收付            |  |
| 您尚未绑定<br>请进行设备   | E手机设备,为了您的资金<br>各绑定! | 金安全,            | 商户服务                                         | 善融商务             | た<br>预約业务   | 研报资讯                                                                                                    | ■●              |  |
| 暂不绑定阻            | 双消登录) 绑定该            | 设备<br>10.11.20码 |                                              | 关于代理机构客          | 沪上海黄金交      | 易所贵金属交易业                                                                                                    | 业务2022…         |  |
| 纠                | 定该设备                 | $\square$       | 建行                                           | 企业银行<br>小程序      | דֿי<br>וויי | C                                                                                                    |                 |  |
|                  |                      |                 | 特色专区                                         |                  |             |                                                                                                    |                 |  |
| C                |                      | mst             |                                              | 小微金              | 融一人         |                                                                                                    | 跨境服务<br>译王      |  |
| 商户服务             | 托管服务 飞驰e+            | 飞驰e智            | 合面                                           | 分離资              | 三服务         | ED<br>企业ERP                                                                                                    | 我的              |  |

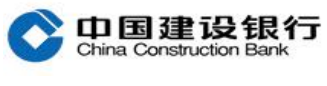

二、非首次登录

(一)原用户登录

打开手机银行客户端,点击首页右上角"登录",页面自动显示客户 识别号和操作员代码,只需输入登录密码后点击"登录"即可。

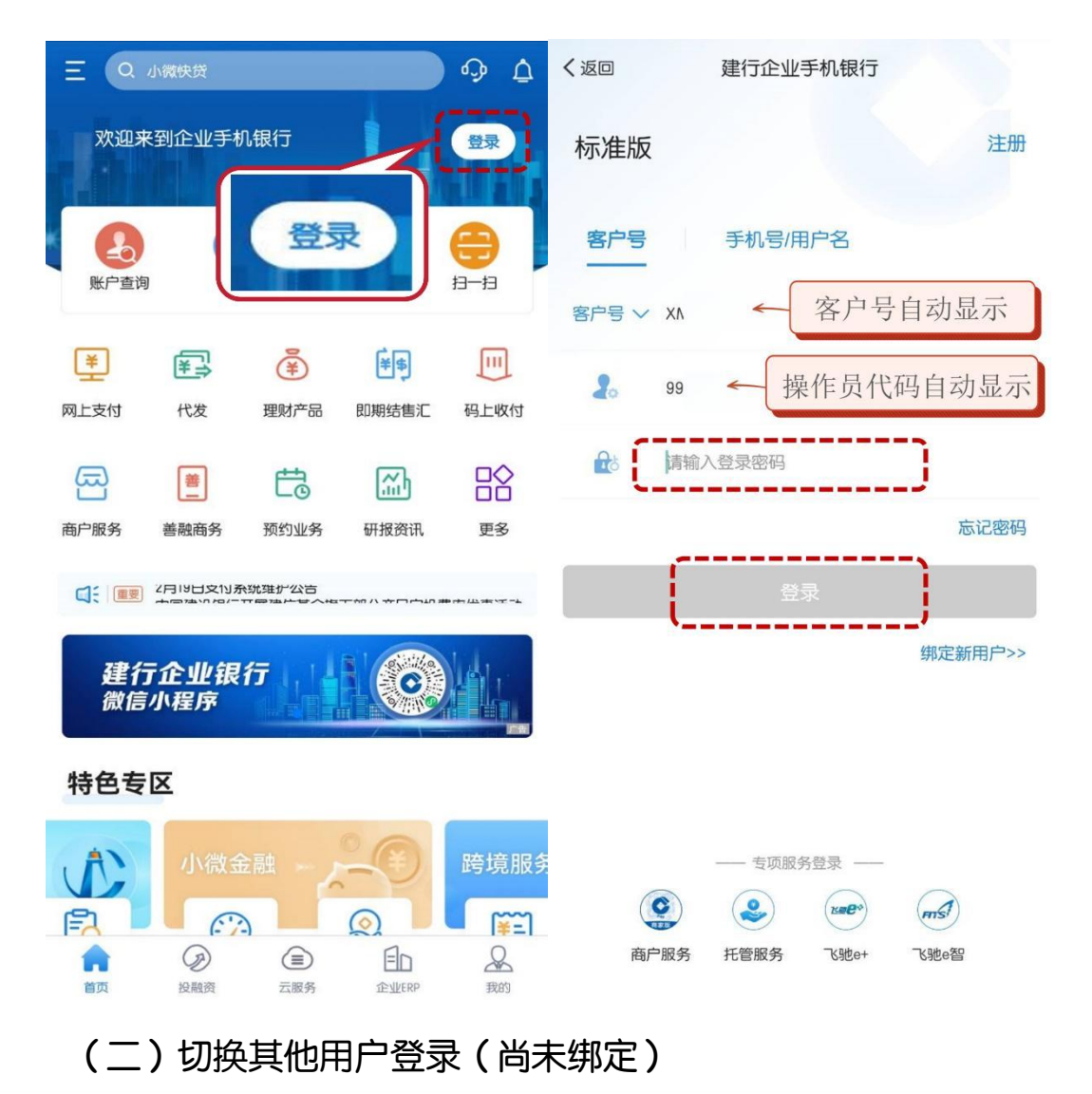

打开手机银行客户端,点击首页右上角"登录",在登录界面点击 "绑定新用户"输入新用户信息。

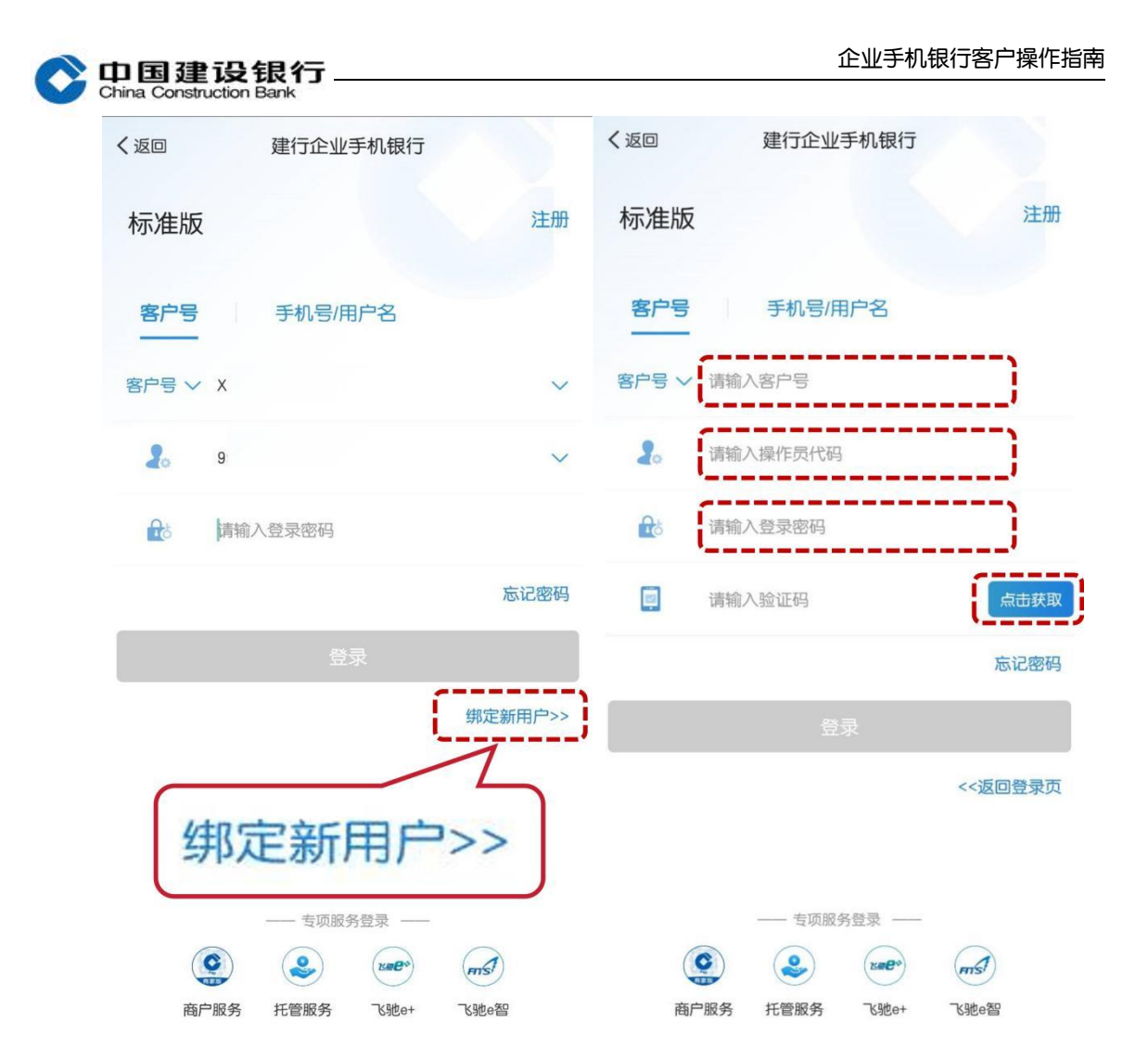

## (三)切换其他用户登录(已绑定)

打开手机银行客户端,在登录界面点击"客户号"右侧倒三角或"操作员代码"右侧倒三角,切换其他用户,输入登录密码登录。

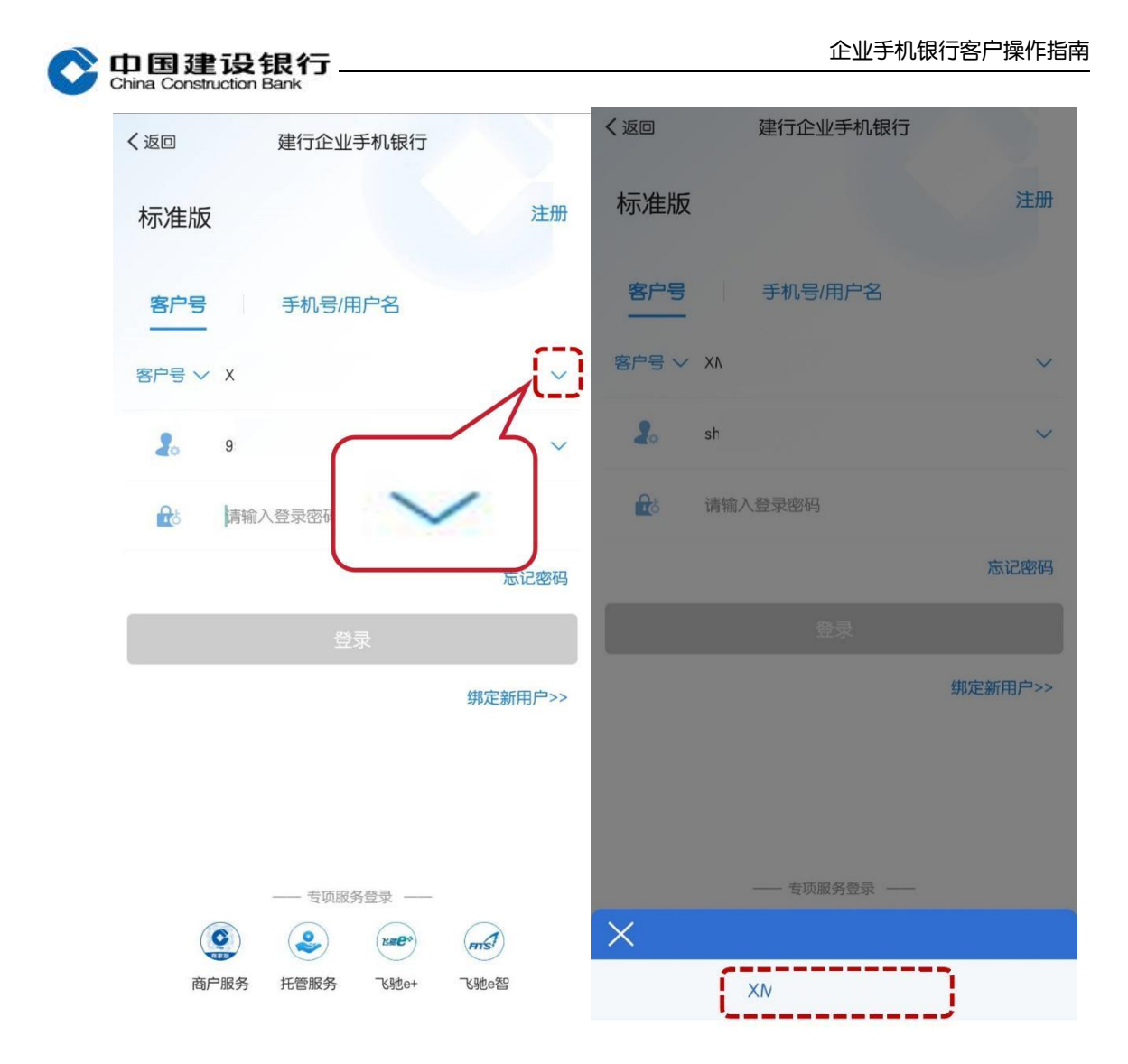

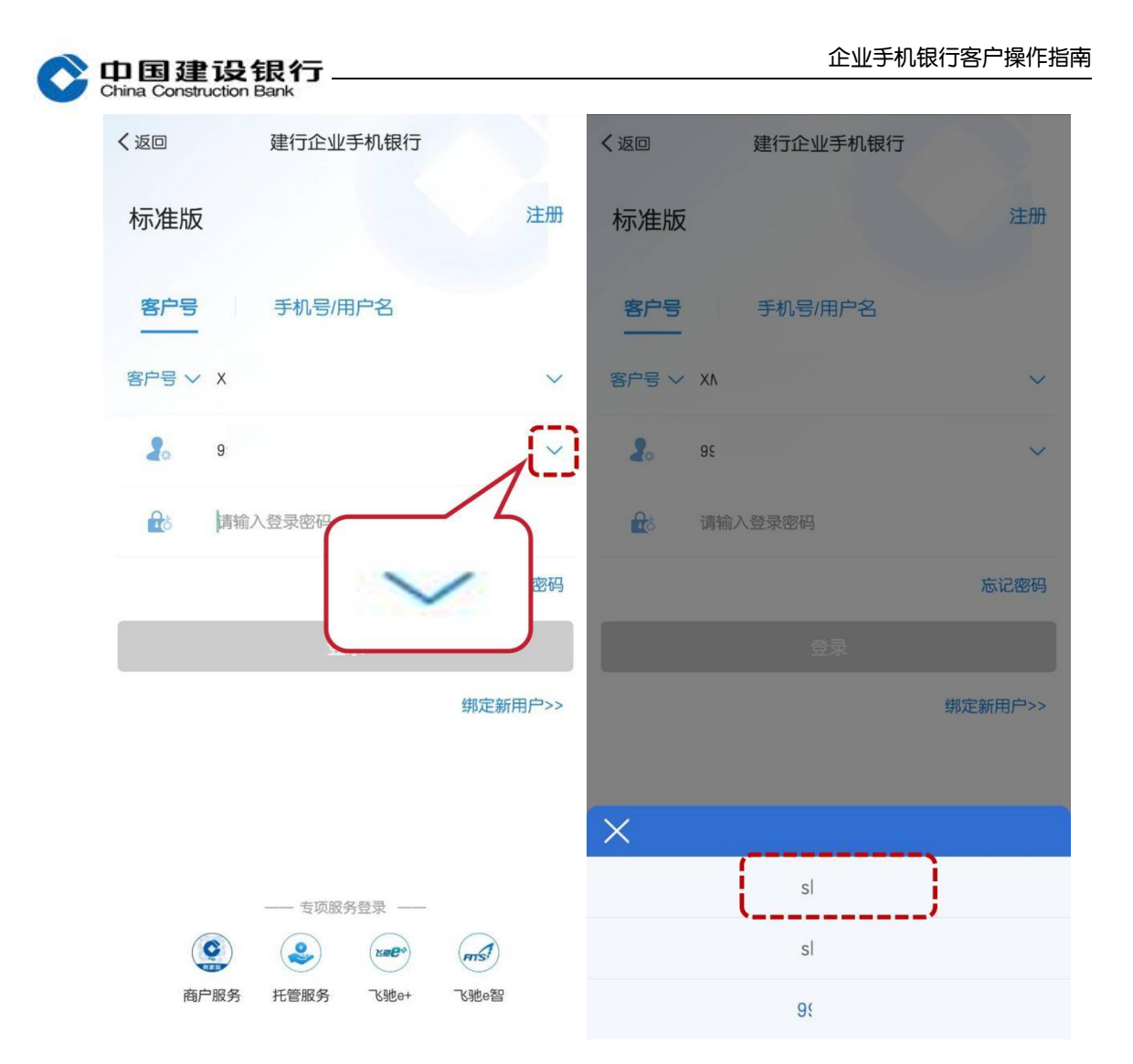

## 三、其他登录方式

若已设置手机号快捷登录、别名登录,客户登录企业手机银行客户端后,点击客户号右侧的倒三角,选择对应的登录方式登录即可。 (一)别名登录:

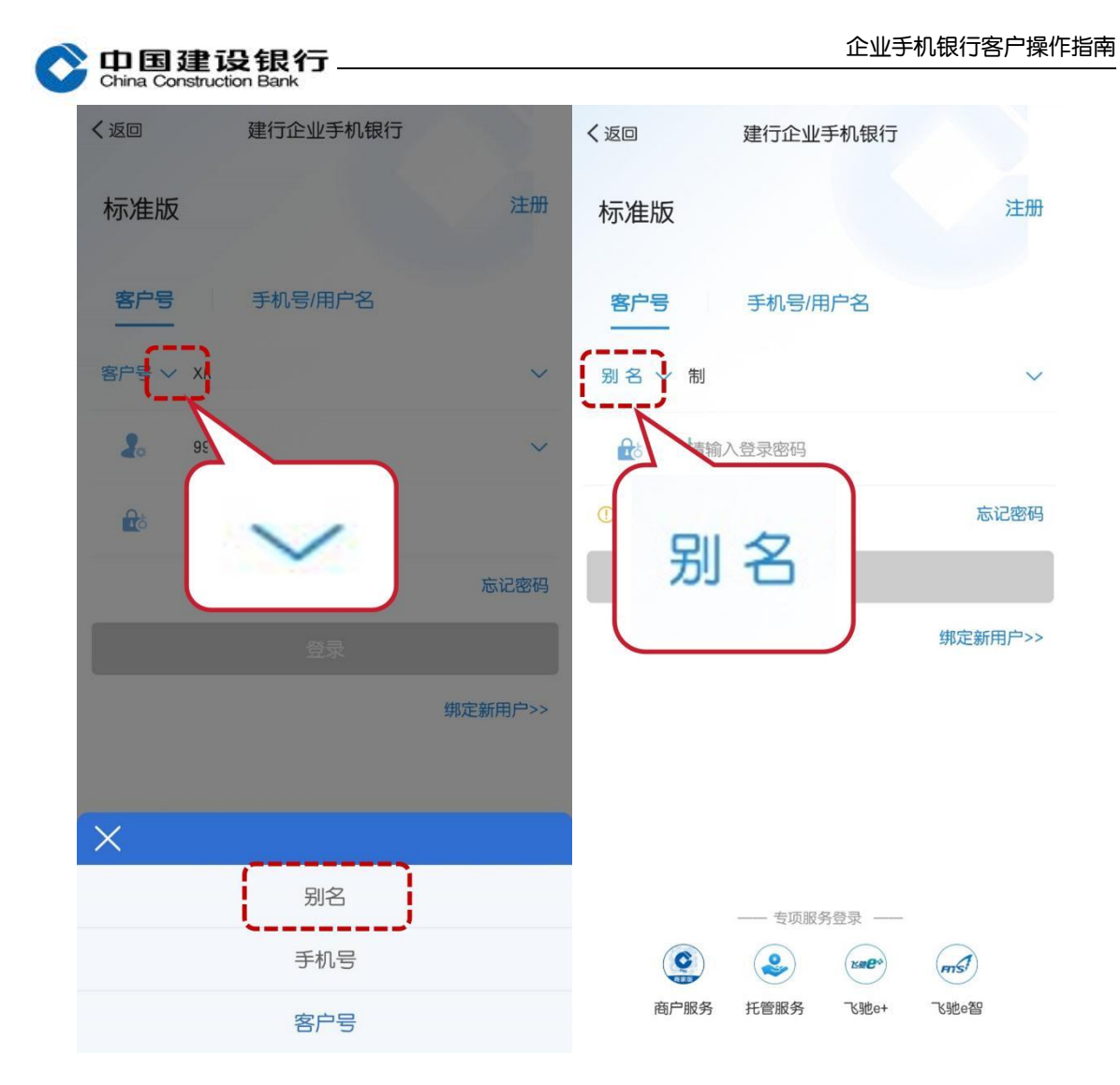

(二)手机号登录:

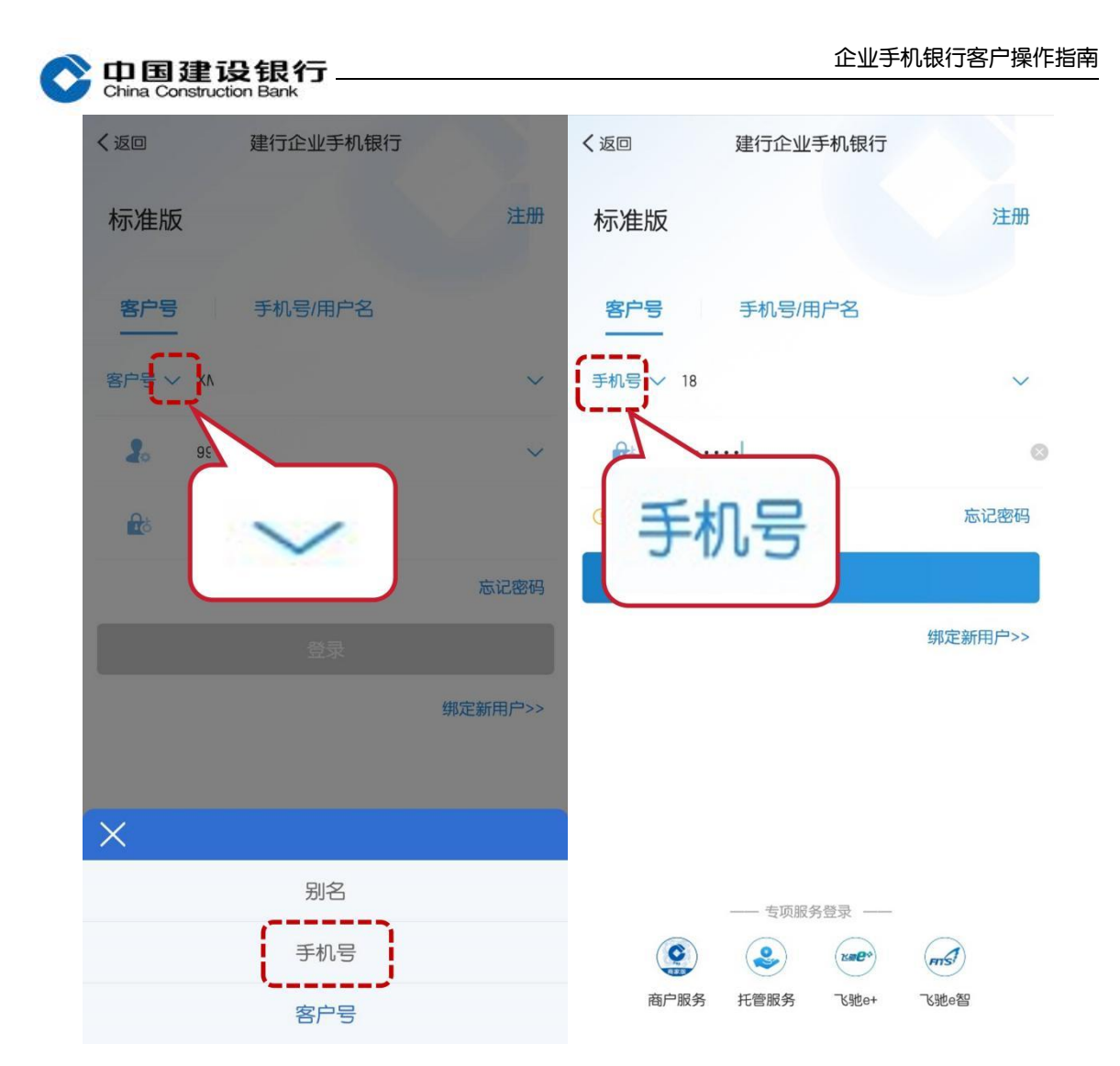

## 四、退出登录

打开手机银行客户端,在页面下方点击"我的",再点击右上方"退出"退出用户登录。

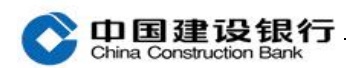

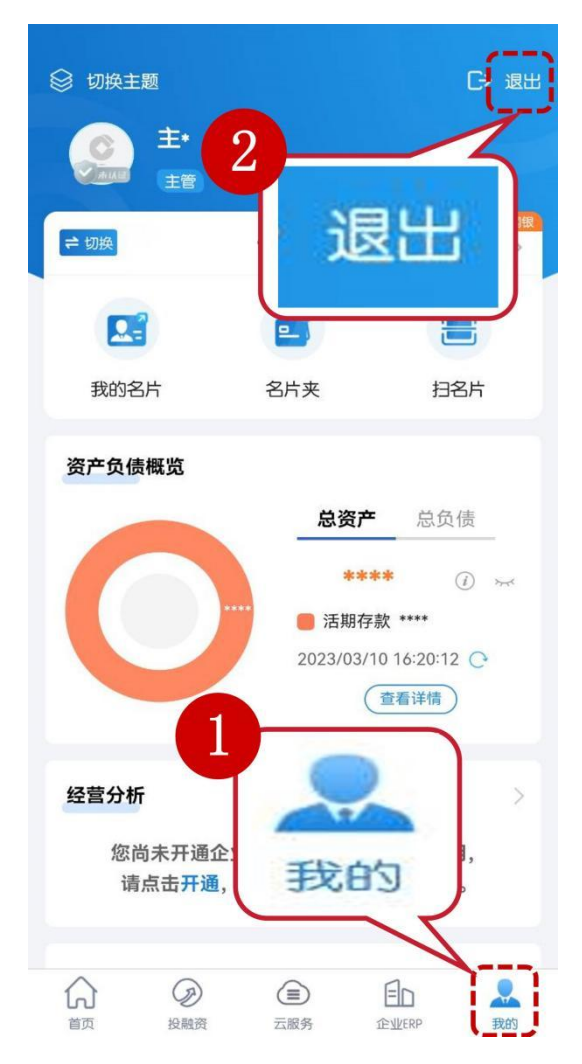